## Textdatei in PDF-Format umwandeln

## Anleitung zum Speichern/Umwandeln in PDF-Dateien für LibreOffice/OpenOffice

## ACHTUNG:

Du kannst auch eine fertige Datei einfach in LibreOffice/OpenOffice öffnen und die

## folgenden Schritt durchführen!

1. Nachdem du deinen Text fertig geschrieben hast, klickst du auf der Tool-Leiste

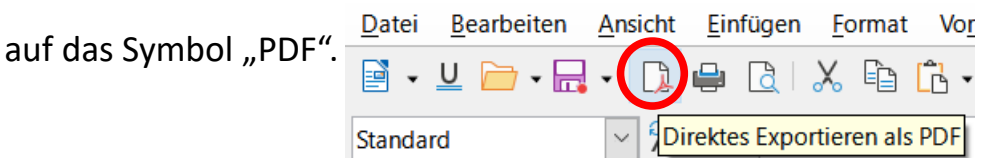

2. Jetzt öffnet sich folgendes Fenster:

| Organisieren 🔹 👘 Neue     | er Ordner                          |        |                  | • <b>•</b>  |
|---------------------------|------------------------------------|--------|------------------|-------------|
| S Dieser PC               | Name                               | Status | Änderungsdatum   | Тур         |
| 3D-Objekte                | Albelli Fotobücher                 |        | 12.09.2020 12:33 | Dateiordnei |
| E Bilder                  | AMS Software                       |        | 16.08.2020 15:54 | Dateiordnei |
| Desktop                   | AnyMP4 Studio                      |        | 16.08.2020 15:54 | Dateiordnei |
| Dokumente                 | Basteln                            |        | 16.08.2020 15:54 | Dateiordne  |
|                           | Benutzerdefinierte Office-Vorlagen | ı      | 27.03.2021 15:05 | Dateiordne  |
| <ul> <li>Musik</li> </ul> | bibox_log                          |        | 16.08.2020 15:54 | Dateiordne  |
|                           | Bilder                             |        | 12.01.2021 11:17 | Dateiordne  |
|                           | CVTE                               |        | 16.03.2021 13:32 | Dateiordne  |
| Windows (C:)              | Feste feiern                       |        | 16.08.2020 15:59 | Dateiordne  |
| 🥪 Daten (D:) 🗸            | <                                  |        |                  |             |
| Dateiname 6a              | Ge_Mustermann                      |        |                  |             |
| k 🚬                       |                                    |        |                  |             |

3. Gib in der Zeile "Dateiname" nun die Bezeichnung für die Datei an:

Fach\_Klasse\_Nachname (z. B.: Ge\_6a\_Mustermann)

- 4. Wähle einen Speicherort aus (z. B. Desktop)
- 5. Klicke nun auf **"Speichern"**. **~**
- 6. Die Datei ist jetzt als PDF-Datei fertig zum Versenden!